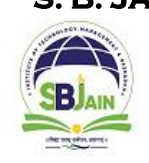

S. B. JAIN INSTITUTE OF TECHNOLOGY, MANAGEMENT & RESEARCH, NAGPUR (An Autonomous Institute, Affiliated to R.T.M. Nagpur University) (NBA Accredited - Electrical Engg., Electronics and Telecommunication Engg. & Mechanical Engg.) **Emerge as a Leading Institute for Developing Competent and Creative Professionals OFFICE OF CONTROLLER OF EXAMINATIONS** 

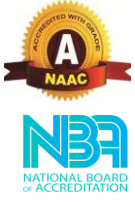

# **ONLINE EXAMINATION FORM SUBMISSION PROCESS**

- 1. Visit the College Website www.sbjit.edu.in.
- 2. Navigate to the Exam Form Registration Click on Exam Cell → Exam Form Registration
- 3. First-Time Login Use your USN/PRN Number as both the Login ID and Password.

| Sign in to start your session |            |
|-------------------------------|------------|
|                               |            |
| Password                      | <b>a</b>   |
|                               | Sign In    |
|                               | LOUT, MANA |

4. Update Password (Mandatory for First-Time Login)

After logging in for the first time, you must change your password. Update your password and re-login using the new password.

| User Credentials | × R   |
|------------------|-------|
| Old Password     | SE    |
| New Password     |       |
| Confirm Password |       |
| Close            | DJAIN |

Note: Remember the updated password for future logins.

### 5. Verify Profile & Exam Details

- After logging in, check your profile details. i.
- Regular Students: Click on Exam Registration & check your registered courses. ii.
- Backlog Students: Click on Backlog Course Registration and select the courses for iii. which you want to appear in the exam.
- Check applicable exam fees. iv.
- Read and accept the Agreement Statement. v.

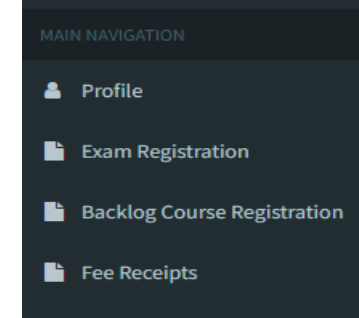

## S. B. JAIN INSTITUTE OF TECHNOLOGY, MANAGEMENT & RESEARCH, NAGPUR

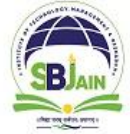

(An Autonomous Institute, Affiliated to R.T.M. Nagpur University) (NBA Accredited - Electrical Engg., Electronics and Telecommunication Engg. & Mechanical Engg.) Emerge as a Leading Institute for Developing Competent and Creative Professionals

## OFFICE OF CONTROLLER OF EXAMINATIONS

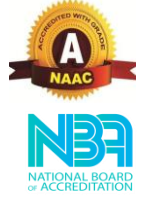

#### 6. Payment Process

- i. Tick the checkbox "I agree to the above statement" to enable the payment process link.
- ii. Click on Proceed to Pay and choose your preferred payment mode:
  - a. UPI ID/ Scanner
  - b. Cards
  - c. Net Banking
- iii. After a successful transaction, an auto-generated receipt will be available.
- iv. Download and print both the Examination Form and Fee Receipt.
- v. Logout from your account.

#### 7. Submission of Examination Form

- i. Sign & Submit the Examination Form along with the Fee Receipt to <u>respective</u> <u>Department</u>
- ii. Keep a copy of both documents as proof of submission.

#### 8. Additional Instructions for Backlog Students

Backlog students must fill out a separate Examination Form for each semester.

## For Examination Form related issue contact Mr. Vikas Vairale (Mobile No: 7875863888)

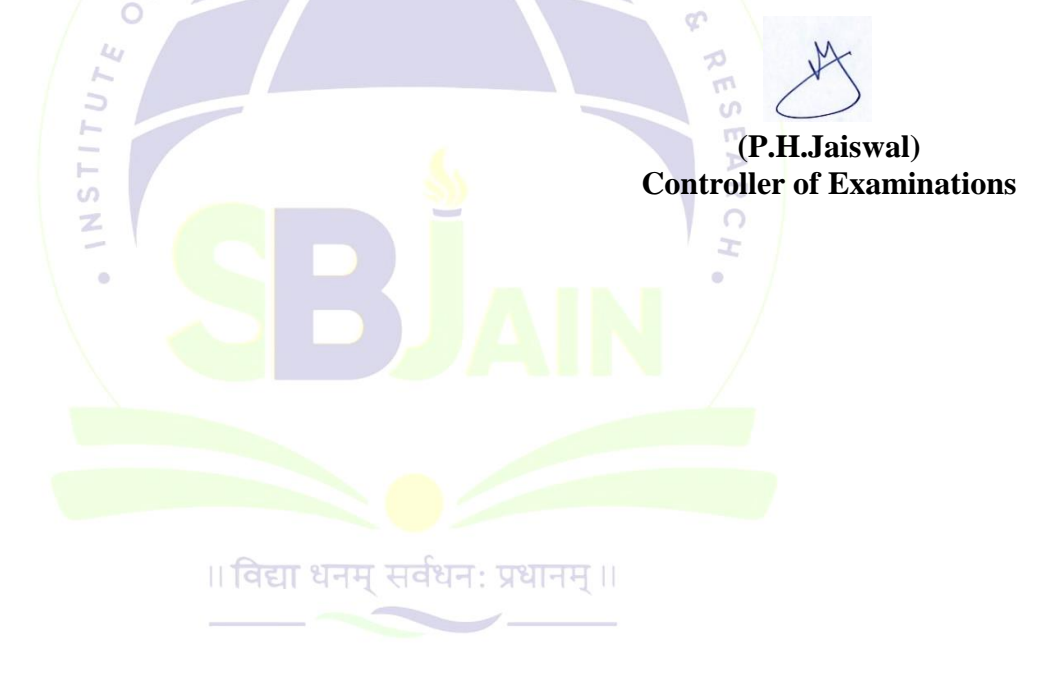